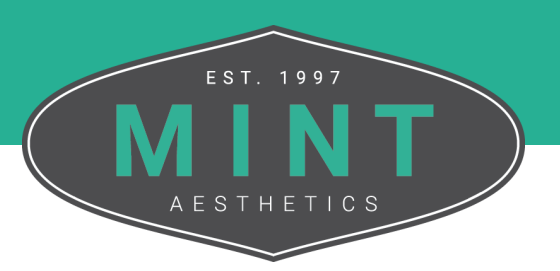

## How To View Earned Certificates

Follow these step-by-step instructions on where to view your earned certificates for clinical courses successfully completed.

From the MINT website, click My Account in the top right corner of the screen.

|                               | Q 🎬 📑     | <b>O</b> My Account |
|-------------------------------|-----------|---------------------|
| TRAINING OPTIONS $\checkmark$ | PRICING ~ | TRAIN WITH MINT     |

If you are not logged in, enter the credentials for your account into the fields. If you are logged in, move on to Step 3.

*Tip: If you would like to expedite the log in process, you can select the Remember Me checkbox to stay signed in until you log out or clear your browsing data.* 

| <b>Tori Shireman</b>                           |                |
|------------------------------------------------|----------------|
| 32 O<br>Courses Certificates                   |                |
| Your Courses                                   | Q V Expand All |
| <ul> <li>Advanced Aesthetics</li> </ul>        | 0              |
| <ul> <li>Advanced HALO Plus</li> </ul>         | 0              |
| <ul> <li>Advanced Injectables</li> </ul>       | 0              |
| <ul> <li>Advanced Laser Resurfacing</li> </ul> | 0              |
| <ul> <li>AesthetiCare 411</li> </ul>           | 0              |
|                                                |                |

Select the down arrow next to a course to expand for more details.

| ~ | MicroLaserPeel        |   |
|---|-----------------------|---|
| ~ | MINT Minute           |   |
| ~ | MOXI Fractional Laser | 0 |
|   |                       |   |

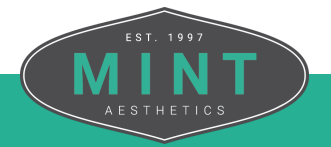

Select the icon in the Certificate column to view and/or download the certificate.

|                            |             |       |            | 5% COMPLETE 1/17 Steps        |
|----------------------------|-------------|-------|------------|-------------------------------|
| Quizzes                    | Certificate | Score | Statistics | Date                          |
| Moxi Fractional Laser Quiz |             | 90%   |            | September 26, 2022<br>2:43 pm |

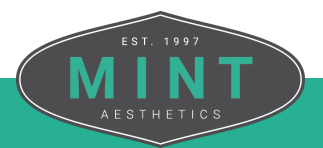